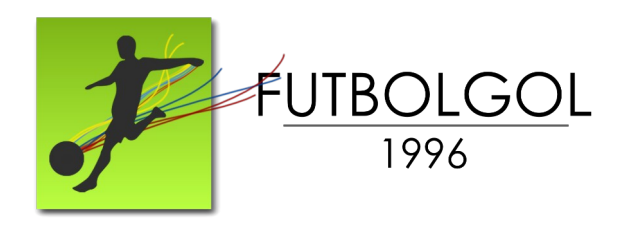

# TORNEO 41

### INSTRUCTIVO PARA PAGO DE TARJETAS MEDIANTE LA PLATAFORMA **PSE** EN EL SITIO MIPAGOAMIGO.COM

Señores Delegados y Jugadores:

Reciban un cordial saludo.

Con el fin de facilitar los procesos de pagos de tarjetas amarillas y rojas, cuotas de inscripción, o todo compromiso económico que tengan sus equipos con la Corporación, se ha incorporado el sistema de pagos PSE a través al Convenio de Recaudo entre la Corporación Club de Fútbol Padres de Familia Futbolgol y el Banco Caja Social.

Por este motivo, les hacemos entrega de este breve instructivo para que, a partir de este momento, los pagos sean realizados desde el convenio MiPagoAmigo.com y reportados en el portal web Futbolgol.com

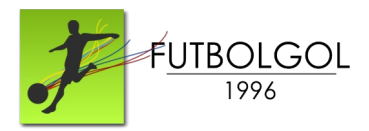

### MiPagoAmigo

Pago Vía PSE

Para pagar por PSE, seguir los siguientes pasos:

1. Ingresar al portal mipagoamigo.com, o a la app desponible para Android o iPhone.

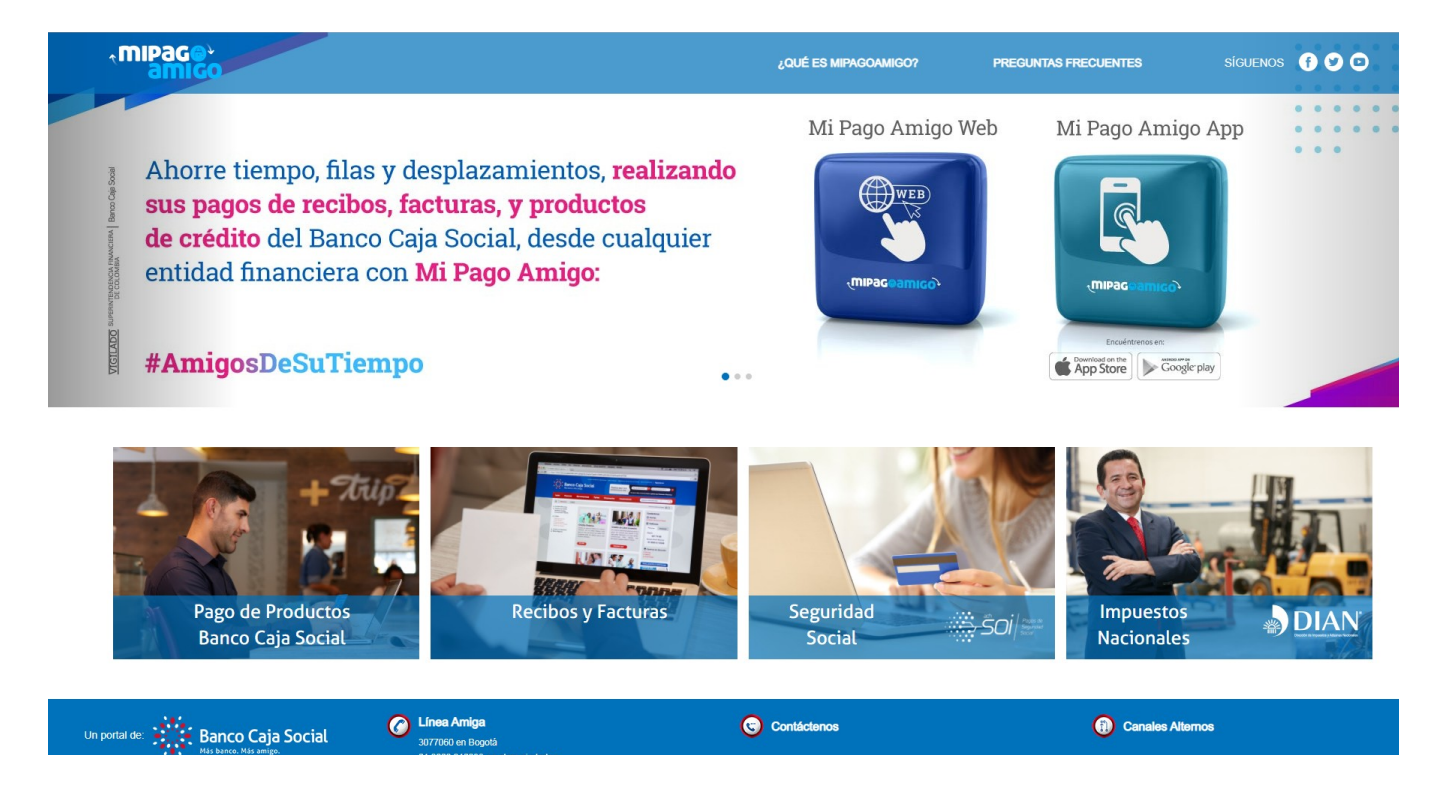

2. Hacer clic en "Recibos y Facturas".

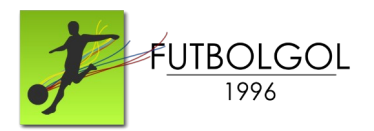

3. Después de hacer clic en "Recibos y Facturas", escribir en el buscador:

### CORP CLUB FUTBOL PADRES FAMILIA

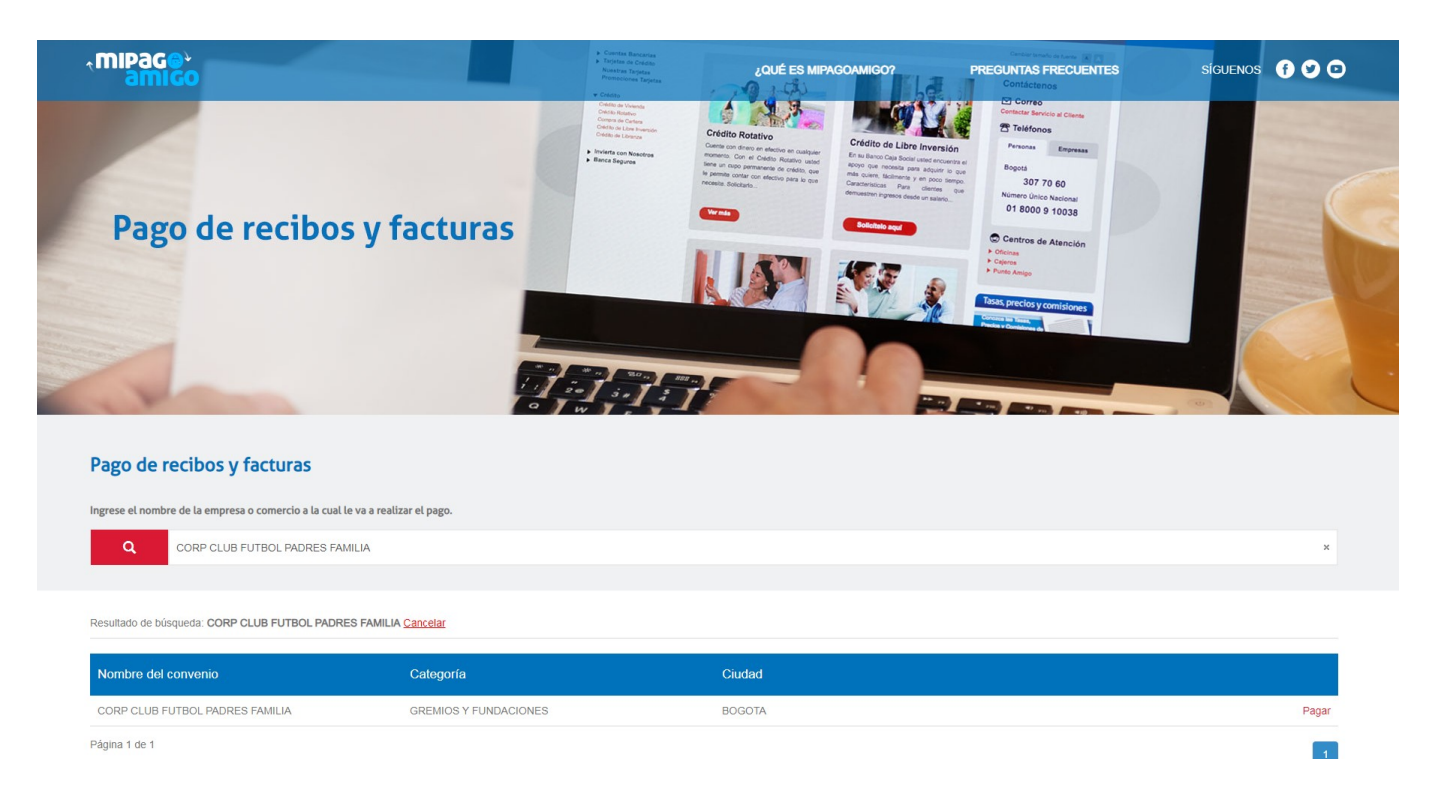

4. En la tabla de resultados verificar que el nombre del convenio sea "CORP CLUB FUTBOL PADRES FAMILIA", y hacer clic en "Pagar".

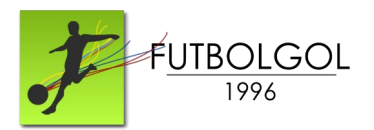

## 5. Luego de hacer clic en "Pagar", se debe diligenciar el siguiente formulario:

| Pago de recibos y facturas<br>CORP CLUB FUTBOL PADRES FAMILIA |            |                        |                |                                                        |
|---------------------------------------------------------------|------------|------------------------|----------------|--------------------------------------------------------|
| Nombre del convenio                                           | NIT        | Dirección              | Ciudad         |                                                        |
| CORP CLUB FUTBOL PADRES FAMILIA                               | 9003968934 | KR 46 144 88           | BOGOTA         |                                                        |
|                                                               |            |                        |                | Los datos marcados con un asterisco (*) son requeridos |
| Codigo Equipo de Futbol* ()                                   |            | Confirmar Codigo Equip | o de Futbol* 🕚 |                                                        |
| Ingrese la referencia                                         |            | Ingrese la referencia  |                |                                                        |
| Nombre de Equipo* 🚯                                           |            | Confirmar Nombre de Ec | quipo" 🖲       |                                                        |
| Ingrese la referencia                                         |            | Ingrese la referencia  |                |                                                        |
| Valor a pagar* 🖲                                              |            |                        |                |                                                        |
| 0,00                                                          |            |                        |                |                                                        |
| Descripción (opcional, máximo 100 caracteres)                 |            |                        |                |                                                        |
| Ingrese la descripción                                        |            |                        |                |                                                        |
|                                                               |            |                        |                |                                                        |
|                                                               |            |                        |                |                                                        |

- 1. Código Equipo de Fútbol.
- 2. Confirmar Código Equipo de Fútbol.
- 3. Nombre de Equipo.
- 4. Confirmar Nombre de Equipo.
- 5. Valor a pagar: ingrese el valor que va a cancelar.

6. Opcional: escriba el nombre del jugador o jugadores que están pagando sus tarjetas, o el concepto del pago si es diferente a tarjetas.

6. Hacer clic en "Continuar".

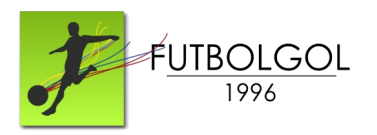

### 7. Seleccionar Medio de Pago:

| nformación del convenio                                          |                 |   |                                                       |                                                                                                    |                                        |
|------------------------------------------------------------------|-----------------|---|-------------------------------------------------------|----------------------------------------------------------------------------------------------------|----------------------------------------|
| Nombre del convenio                                              | NIT             |   | Dirección                                             | Ciudad                                                                                                    |                                        |
| CORP CLUB FUTBOL PADRES FAMILIA                                  | 9003968934      |   | KR 46 144 88                                          | BOGOTA                                                                                                    |                                        |
|                                                                  |                 |   |                                                       | Los datos marcados con un a                                                                                                    | sterisco (*) son requeride             |
| nformación del pago                                              |                 |   |                                                       |                                                                                                    |                                        |
| Codigo Equipo de Futbol                                          | 0018            |   |                                                       |                                                                                                    |                                        |
| Nombre de Equipo                                                 | Abraham Lincoln |   |                                                       |                                                                                                    |                                        |
| Jescripción del pago: Prueba del Sistema<br>/alor a pagar \$1,00 |                 |   |                                                       |                                                                                                    |                                        |
| fedio de pago *                                                  |                 |   |                                                       |                                                                                                    |                                        |
| Seleccionar una opción                                           |                 | v | Para el caso de transaco<br>cuenta solicite en su ent | iones con cargo a cuentas corrientes y/o de ahorros(PSE), es necesar<br>dad financiera claves y autorizacion para realizar operaciones a través | io que el titular de la<br>de internet |
|                                                                  |                 |   |                                                       |                                                                                                    |                                        |
| nformación para recibir notificación de pago *                   |                 |   |                                                       |                                                                                                    |                                        |
| Email                                                            |                 | 0 | Celular                                               |                                                                                                    | 0                                      |
|                                                                  |                 |   |                                                       |                                                                                                    |                                        |

Puede seleccionar los siguientes medios de pago:

1. Banco Caja Social – Personas (si va a pagar directo desde una cuenta personal del Banco Caja Social.)

2. Banco Caja Social – Empresas (si va a pagar directo desde una cuenta empresarial del Banco Caja Social.)

3. PSE (si va a pagar vía PSE.)

Completar el formulario y hacer clic en continuar para ingresar al sistema PSE.

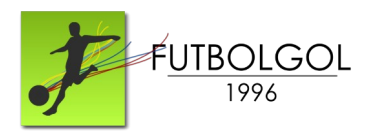

## 8. Al finalizar la transacción, recibirá un comprobante como el siguiente:

### Resumen de pago

| dio de pago  |                          |         |                            |
|--------------|--------------------------|---------|----------------------------|
|              | E                        | Banco:  |                            |
| -<br>nsp     |                          | CUS:    |                            |
| PDC          | Direcci                  | ión IP: |                            |
|              | E                        | stado:  | Aprobada                   |
| umen de pago |                          | 0       | 21                         |
|              | Fecha v hora:            | 12 de m | arzo de 2021 - 17:26 hrs.  |
|              | Número de transacción:   | APIE210 | 03121725118544             |
|              | Nombre del servicio:     | CORPO   | CLUB FUTBOL PADRES FAMILIA |
|              | NIT:                     | 9003968 | 8934                       |
|              | Dirección:               | KR 46 1 | 44 88                      |
|              | Ciudad:                  | BOGOT   | A                          |
|              | Email:                   |         |                            |
|              | Celular:                 |         |                            |
|              | Codigo Equipo de Futbol: |         |                            |
|              | Nombre de Equipo:        |         |                            |
|              | Descripción:             |         |                            |
|              | Valor:                   |         |                            |

9. Este comprobante debe hacerlo llegar a través del portal web del Torneo: www.futbolgol.com

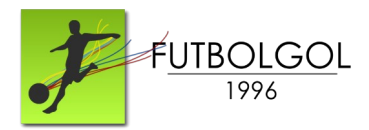

### Pago en Efectivo:

El pago en efectivo se mantiene vigente, de manera presencial, en cualquier oficina del Banco Caja Social.

Suministrar al cajero del banco la siguiente información:

- Número de Convenio: 1577.
- Referencia 1: (código del equipo).
- Referencia 2: Nombre del Equipo.
- Valor a consignar.

Una vez realizado el pago, el cajero le entregará el comprobante de pago. Este comprobante debe hacerlo llegar a través del portal web del Torneo: www.futbolgol.com

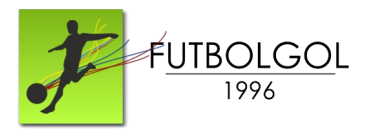

### REPORTAR EL PAGO DESDE EL PORTAL WEB WWW.FUTBOLGOL.COM

Ubique e ingrese a la página "Registro de Pagos" en el menú del portal web www.futbolgol.com y envíe el siguiente formulario:

#### Reporte de Pagos

Una vez realizado su pago por ventanilla o a través del portal MiPagoAmigo, envíe el soporte de pago desde el siguiente formulario:

| Nombres                                                                                                    | Ingrese su(s) nombre(s)                                                                                             |
|----------------------------------------------------------------------------------------------------|----------------------------------------------------------------------------------------------------|
| Apellidos                                                                                                  | Ingrese su(s) apellido(s)                                                                                           |
| Teléfono                                                                                                   | ] Ingrese su número de teléfono                                                                                     |
| Correo Electrónico                                                                                         | Ingrese su correo electrónico                                                                                       |
| Seleccione su equipo                                                                                       | one su equipo                                                                                                    |
| Descripción<br>Ingrese la descripción del pago                                                             | Ingrese una breve descripción del pago:                                                                             |
|                                                                                                    | i.e.: nombre del jugador o los jugadores<br>por quienes se pagan tarjetas, cuota de<br>inscripción del equipo, etc. |
| Recibo de Pago<br>(Seleccionar archivo) Ningún archivo seleccionado Adjunte el                             | comprobante de pago                                                                                                 |
| Política de Privacidad:<br>El Declaro que he leido y acepto la Condiciones de Uso y Política de Privacidad |                                                                                                    |
| Ayúdanos a combatir el spam:<br>Resuelve: 2+4= TODOS LOS<br>Enviar PODER ENV                               | S CAMPOS SON REQUERIDOS PARA<br>/IAR EL FORMULARIO CON ÉXITO.                                                       |

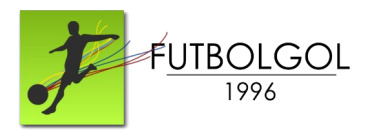

### PASOS FINALES: CORREO DE CONFIRMACIÓN

Una vez envíe el formulario, recibirá un correo electrónico confirmando los datos enviados y que el proceso se haya realizado de manera exitosa. Favor verifique que el correo no esté en la carpeta de spam, en ese caso, favor desmarcarlo del filtro de correo no deseado. Si no recibe el correo es porque introdujo una dirección de correo equivocada.

Recibirá un correo parecido a este:

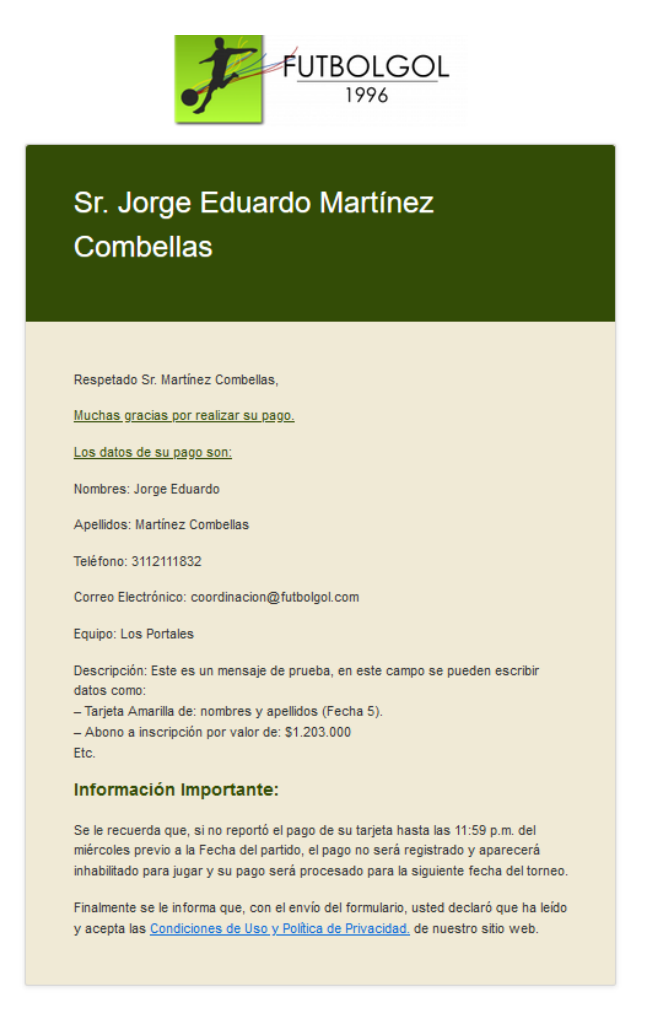

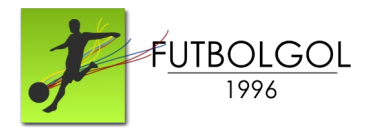

### ANEXO CÓDIGOS DE LOS EQUIPOS

A continuación le presentamos el código de cada uno de los equipos del Torneo 41:

| Código | Nombre del Equipo      | Código | Nombre del Equipo      |
|--------|------------------------|--------|------------------------|
| 0018   | ABRAHAM LINCOLN        | 0326   | ITALIANO               |
| 0025   | ANGLO AMERICANO        | 0333   | LINCOLN EXCELENCIA     |
| 0032   | ANGLO COLOMBIANO       | 0340   | NEWMAN                 |
| 0041   | SAN BARTOLOME          | 0358   | SANTA MARIA            |
| 0057   | BUCKINGHAM             | 0365   | ENGLISH 1961           |
| 0064   | CAMPESTRE              | 0372   | MARYMOUNT              |
| 0071   | LICEO CERVANTES        | 0381   | SALITRE 2014           |
| 0089   | CERVANTES BICENTENARIO | 0397   | GIMNASIO LA MONTAÑA    |
| 0096   | COLOMBO BRITANICO      | 0405   | TILATÁ                 |
| 0111   | ENGLISH SCHOOL         | 0412   | SANTA FRANCISCA B      |
| 0129   | PACHAS 2021            | 0421   | NUEVA INGLATERRA       |
| 0136   | LICEO FRANCES          | 0437   | SAN VIATOR             |
| 0143   | NUEVA GRANADA          | 0444   | COLOMBO HEBREO         |
| 0150   | EMMANUEL D'ALZON       | 0451   | AGUSTINIANO NORTE      |
| 0168   | GIMNASIO EL HONTANAR   | 0469   | HONTANAR FC            |
| 0175   | GIMNASIO MODERNO       | 0476   | CUMBRES                |
| 0182   | MONTESSORI             | 0483   | EMILIO VALENZUELA      |
| 0191   | LOS NOGALES            | 0490   | SAN MATEO APÓSTOL      |
| 0208   | ROCHESTER              | 0516   | GIMNASIO LOS CEREZOS   |
| 0215   | SAN CARLOS A           | 0523   | AGUSTINIANO SALITRE FC |
| 0222   | SAN CARLOS B           | 0530   | SAN VIATOR IB          |
| 0231   | VERMONT A              | 0548   | EMILIO FCP             |
| 0247   | VERMONT IB             | 0555   | LOS PORTALES           |
| 0254   | LEONARDO DA VINCI      | 0562   | GIMNASIO FEMENINO      |
| 0261   | SAN JORGE A            | 0571   | ST MATTHEW SCHOOL      |
| 0279   | SAN JORGE B            | 0587   | SANTA FRANCISCA SL     |
| 0286   | LOS CAOBOS             | 0594   | ALESSANDRO VOLTA       |
| 0293   | GIMNASIO FONTANA       | 0602   | EVERGREEN              |
| 0301   | ANDINO                 | 0611   | SAN TARSICIO           |
| 0319   | GIMNASIO DEL NORTE     | 0627   | TERESIANO              |
| 0326   | ITALIANO               | 0634   | FAMILIA SAN VIATOR     |